# **Google Chrome (Desktop)**

- 1. Open Chrome.
- 2. Click the three dots in the top-right corner of the browser window.
- 3. Hover over More Tools and click Clear Browsing Data.
- 4. In the popup, select the Time Range (choose "All time" for a thorough clearing).
- 5. Ensure the **Cached images and files** box is checked (you can uncheck other options if not needed).
- 6. Click Clear Data.

## Google Chrome (Mobile - Android/iOS)

- 1. Open the Chrome app.
- 2. Tap the three dots (Android) or three lines (iOS) in the top-right/bottom-right corner.
- 3. Go to Settings > Privacy and Security > Clear Browsing Data.
- 4. Select the **Time Range** and ensure **Cached images and files** is checked.
- 5. Tap Clear Data.

## Microsoft Edge (Desktop)

- 1. Open Edge.
- 2. Click the three dots in the top-right corner and select **Settings**.
- 3. Navigate to Privacy, Search, and Services.
- 4. Under Clear Browsing Data, click Choose what to clear.
- 5. Select the **Time Range** and ensure **Cached images and files** is checked.
- 6. Click Clear now.

# Safari (Mac)

- 1. Open Safari.
- 2. In the top menu, click **Safari** > **Preferences** > **Privacy**.
- 3. Click Manage Website Data, then Remove All.
- 4. Confirm by clicking **Remove Now**.

## Safari (iPhone/iPad)

- 1. Open the **Settings** app.
- 2. Scroll down and tap Safari.
- 3. Tap Clear History and Website Data.
- 4. Confirm by tapping **Clear History and Data**.

### Mozilla Firefox (Desktop)

- 1. Open Firefox.
- 2. Click the menu button (three lines in the top-right corner) and select Settings.
- 3. Navigate to **Privacy & Security**.
- 4. Under Cookies and Site Data, click Clear Data.
- 5. Check Cached Web Content and click Clear.

#### Mozilla Firefox (Mobile - Android/iOS)

- 1. Open the Firefox app.
- 2. Tap the menu button (three dots) and select **Settings**.
- 3. Go to Delete browsing data.
- 4. Ensure Cached images and files is selected.
- 5. Tap Clear Data.

#### Internet Explorer

- 1. Open Internet Explorer.
- 2. Click the gear icon in the top-right corner and select Internet Options.
- 3. Under the General tab, go to Browsing History and click Delete.
- 4. Check **Temporary Internet files and website files**, then click **Delete**.

#### **Other Browsers**

For less common browsers, refer to their specific help guides or settings menu to find "Clear Browsing Data."